## **TUTORIAL PARA INCLUIR VEÍCULO NO INDEV**

## 1. No Portal da Câmara acesse o SEI assim:

| C SEI / CMPA X G Google X A Painel « Página do Vereador — V. X +                                                                                                    |      |                                                                    | ×                |
|----------------------------------------------------------------------------------------------------|------|--------------------------------------------------------------------|------------------|
| ← → Ů A https://sei.camarapoa.rs.gov.br/sip/login.php?sigla_orgao_sistema=CMPA&sigla_sistema=SEI#ID-166008 🔍 🏂                                                                                                    | ք≡   | œ 😩                                                                |                  |
| 🔎 Pesquisa  🗑 Bem-vindos a Cam 🗅 MAIL CMPA 🌓 SEI - Processo 🧕 Painel « Página do V 🧕 WhatsApp 9⁄ Login - Portal Acad 💶 Aprenda a tocar vio                                                                                                    | >    | Cutros                                                             | favoritos        |
| CAMARA MUNICIPAL DE PORTO ALEGNE Sistema Eletrônico de Informações           Setema Eletrônico de Informações             Image: Image: |      |                                                                    |                  |
| 📲 🔎 Digite aqui para pesquisar 💽 🦷 🛱 🕿 🚺 💿 🤒 🧕 🔿                                                                                                    | la 🖉 | (1)<br>(1)<br>(1)<br>(1)<br>(1)<br>(1)<br>(1)<br>(1)<br>(1)<br>(1) | <sub>020</sub> 🖵 |

## 2. No Menu lateral esquerdo inicie um novo processo e escolha o tipo:

← → 🕐 🕆 https://sei.camarapoa.rs.gov.br/sei/controlador.php?acao=procedimento\_escolher\_tipo&infra\_sistema=100000100&infra\_uni 🖻 Pesquisa 💡 Bem-vindos a Cam... 🗅 MAIL CMPA 🗅 SEI - Processo 🤱 Painel « Página do V... 💿 WhatsApp 9⁄ Login - Portal Acad... 📧 Aprenda a tocar vio... CÂMARA MUNICIPAL DE PORTO ALEGRE sei. Para saber+ Menu Pesquisa TESTE Administração Þ Iniciar Processo Controle de Processos Iniciar Processo lique aqui e depois... Escolha o Tipo do Processo: 🔍 nado Pesquisa Base de Conhecimento Compras: Pedido de Compra / Contratação Textos Padrão Comunicação: Evento Institucional Público Interno Modelos Favoritos Contabilidade: Prestação de Contas Blocos de Assinatura Contratos: Contrato Blocos de Reunião Demanda Externa: Cidadão (Pessoa Física) Blocos Internos Demanda Externa: Orgãos Governamentais (Federais / Estaduais / Contatos Municipais) Processos Sobrestados Ética / Disciplina: processo disciplinar e apuração de irregularidade Acompanhamento Especial Finanças: Execução Financeira Pontos de Controle Gestão da Informação: Gestão Documental Estatísticas Institucional: Cedência de Espaços/Dependências-teatro, saguões, TCultural Grupos Institucional: Solicitação ... aqui Institucional: Termo de Acordo-uso veículo particular Acesse as lojas App Store ou Google Legislativo: Assunção de Titularidade e Posse no Mandato

3. Na próxima tela preencha os parâmetros de pesquisa do processo (caso não o faça, fechado, pode ser que não mais o encontre):

| SRE                   |                                                                                                    |     |                        |
|-----------------------|----------------------------------------------------------------------------------------------------|-----|------------------------|
|                       | Para saber+ Menu Pesquisa TESTE                                                                                                    | ~ ∎ | 🛛 🕅 🤌 🥓 到              |
| •                     | Iniciar Processo                                                                                                    |     |                        |
|                       | Destacala                                                                                                    |     | Salvar Voltar          |
|                       | Automático                                                                                                    |     |                        |
|                       | ○ Informado                                                                                                    |     |                        |
|                       | Tipo do Processo:<br>Institucional: Termo de Acordo-uso veículo particular                                                                | ~   |                        |
|                       | Especificação: a sigla do Gabinete                                                                                                    |     |                        |
|                       | Inclusão Veículo no INDEV Placas IGC 2044 - GVTFN                                                                                         |     | ]                      |
|                       | Classificação por Ass <u>u</u> ntos:                                                                                                    |     |                        |
| Þ                     | 000 - ADMINISTRAÇÃO GERAL Na dúvida sobre o assunto coloque administração geral                                                           | *   | ₽ <mark>×</mark><br>≜₹ |
|                       | Interessados:                                                                                                    |     |                        |
| ogle<br>! no seu      | Gabinete do Vereador Tarciso Flecha Negra (GVTFN)<br>Como interessado escolha sempre o seu Gabinete e, se quiser, o setor que julga tenha | *   | <i>₽</i>               |
|                       | interesse no processo (DPF) (DG)                                                                                                    | -   |                        |
| i leitura<br>i-lo com | Observações desta unidade:                                                                                                    | _   |                        |
|                       |                                                                                                    | 1   |                        |
|                       | Nivel de Acesso                                                                                                    |     |                        |
|                       | Sigiloso Restrito Público                                                                                                    |     |                        |
|                       | E por fim, salve                                                                                                    |     | Salvar Voltar          |

4. Criado o processo, insira o documento necessário:

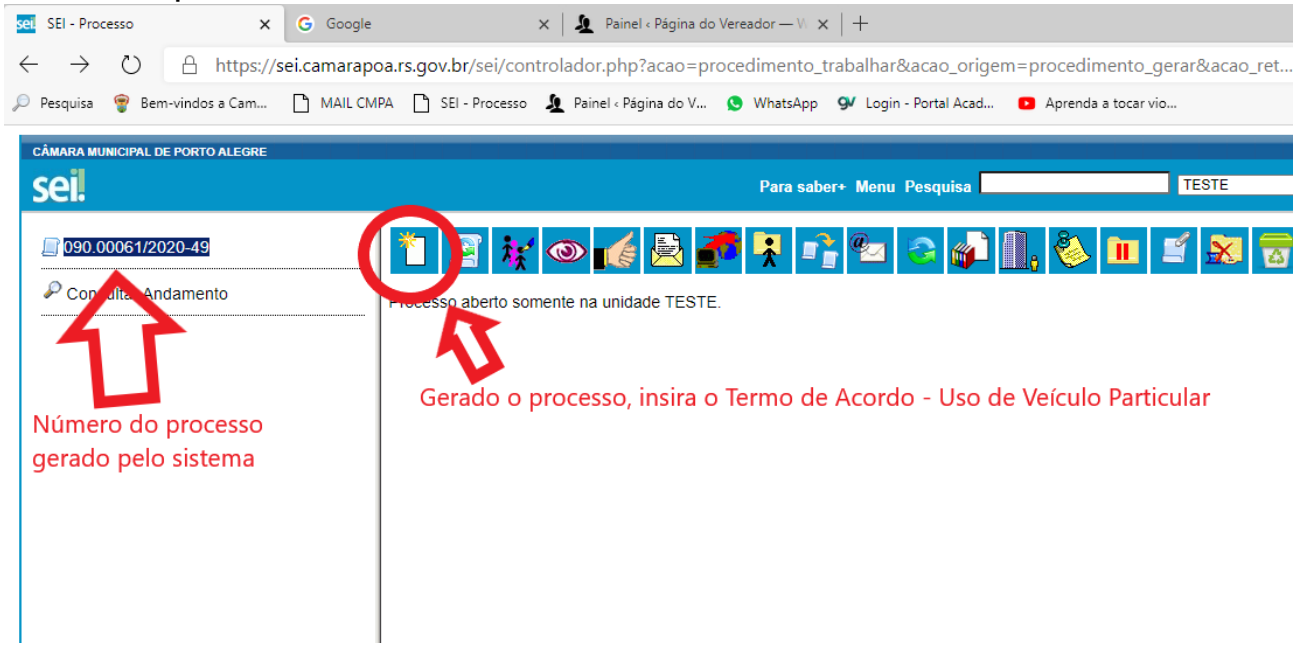

5. Escolha o documento Termo de Acordo – Uso de Veículo Particular:

| $\leftrightarrow$ $\rightarrow$ $\circlearrowright$ $\land$ https://sei.camarapoa.rs.gov.br/sei/controlador.php | o?acao=procedimento_trabalhar&acao_origem=procedimento_gerar                                                                                                    |  |  |  |
|----------------------------------------------------------------------------------------------------|----------------------------------------------------------------------------------------------------|--|--|--|
| 🔎 Pesquisa   💡 Bem-vindos a Cam 🗋 MAIL CMPA 📋 SEI - Processo 🗕 Painel < P.                                      | ágina do V 🧕 WhatsApp 🛛 Login - Portal Acad 💶 Aprenda a tocar vio                                                                                                    |  |  |  |
| CÂMARA MUNICIPAL DE PORTO ALEGRE                                                                                |                                                                                                    |  |  |  |
| sei                                                                                                    | Para saber+ Menu Pesquisa                                                                                                    |  |  |  |
| © 090.00061/2020-49  Consultar Andamento                                                                        | Requerimento de Indenização de Saldo de LF<br>Requerimento de LTI - Vereador(a)<br>Requerimento de LTI deliberado pela MD (3ª e 6ª)<br>Requerimento de LTS, solicitada pelo Vereador(a) |  |  |  |
|                                                                                                    | Requerimento de Nomeação de CC's <sup>(Formulário)</sup><br>Requerimento de Participação em Evento Externo <sup>(Formulário)</sup><br>Requerimento de Vereador                          |  |  |  |
|                                                                                                    | Requerimento para a Própria Exoneração <sup>(Formulário)</sup><br>Resolução de Mesa e Lideranças<br>Resolução de Mesa                                                                   |  |  |  |
| Clique no documento desejado                                                                                    | Resolução<br>Sindicância: Notificação a Depoente<br>Sindicância: Termo de Declaração de Depoente<br>Solicitação                                                                         |  |  |  |
|                                                                                                    | Subemendas<br>Termo de Acordo - uso de veículo particular<br>Termo de Aditamento                                                                                                    |  |  |  |

- 6. Na próxima tela, parametrize os documentos, preenchendo os campos, confirmando no final
- 7. Ao criar o documento e abrir automaticamente, preencha os campos que devem ser preenchidos e, ao final, solicite que o parlamentar abra o SEI e assine o Termo,
- 8. Digitalize, salve em seus arquivos e inclua o CRLV do veículo, conforme os passos seguintes:
- a) Clique em gerar documento

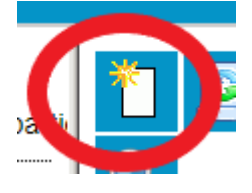

b) Escolha o tipo externo

## Gerar Documento

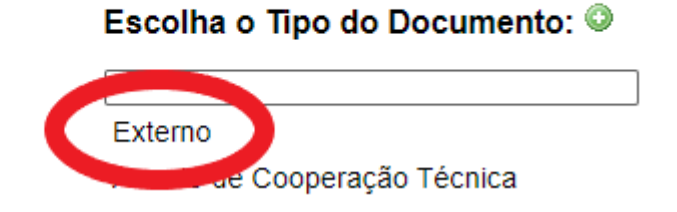

| 1                         |                                                                 |                  | Para saber+ Menu Pesquisa | TESTE                                      |
|---------------------------|-----------------------------------------------------------------|------------------|---------------------------|--------------------------------------------|
| 050.00031/2020-49         | Registrar Documento Externo                                     | . Escolha o tip  | o de documentona lista    |                                            |
| Consultar Andamento       | Tipo do Documento:                                              |                  | Data do Documento:        | Confirmar Dados                            |
|                           | Certificado de Registro e Licienciamento Veicular               | ~                | 08/12/2020                |                                            |
|                           | Ford Focus Placas ICV3369                                       |                  |                           |                                            |
|                           | Formato (?)                                                     | neie o documento |                           |                                            |
| 4. Escolha Nato-digital 📕 | O Digitalizado nesta Unidade                                    |                  | 3. Es                     | scolha a data do dia                       |
|                           | Bemelente:<br>Gabinete do Vereador Tarciso Flecha Neora (GVTEN) | -                |                           |                                            |
|                           | Interessados:                                                   |                  |                           |                                            |
|                           | Gabinete do Vereador Tarciso Flecha Negra (GVTFN)               |                  |                           |                                            |
|                           |                                                                 |                  |                           |                                            |
| 5. Coloque o seu          | Classificação por Ass <u>u</u> ntos:                            |                  |                           |                                            |
| gabinete                  | 000 - ADMINISTRAÇÃO GERAL                                       |                  |                           | ▲ <b>₽</b><br>★                            |
|                           |                                                                 |                  | 5. Sem                    | pre Público                                |
|                           | Observações desta unidade:                                      |                  |                           |                                            |
|                           |                                                                 |                  |                           | //                                         |
|                           | Nivel de Acesso                                                 |                  |                           |                                            |
|                           | ) Sigiloso                                                      | Restrito         | Púbico                    |                                            |
|                           | Anexar Arquivo:<br>Escolher Arquivo<br>Nenhum arquivo escolhido |                  |                           |                                            |
|                           | Nome                                                            | Data             | Tamanho Usuàrio Unida     | Lista de Anexos (0 registros):<br>de Ações |
|                           |                                                                 |                  |                           | Continue Dates                             |
|                           | <b>U</b>                                                        |                  |                           |                                            |
|                           | 6. Clique aqui e escolha o arquiv                               | 0                |                           |                                            |
|                           | salvo em suas pastas. Ele vai ser                               |                  | 7. Confirme os            |                                            |
|                           | incluído no processo                                            |                  | dados                     |                                            |
|                           | Abra o arquivo para conferir se e                               | ostá corroto     |                           |                                            |

c) . Preencha os dados e inclua o documento assim:

- Após a conferência dos documentos e assinado o Termo pelo Vereador, envie o processo para a DPF, com os seguintes passos:
  - a. Clique em enviar arquivo

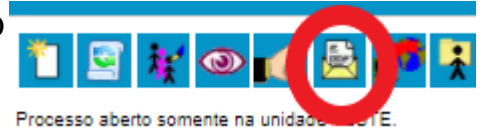

b. Digite dpf no espaço em branco e clique em cima de DPF
 – Diretoria de Patrimônio e Finanças e depois clique em enviar

|                                         |                                                                                       |                        | Para saber+ Menu Pesquisa          |   | TESTE 🔽 🖬 🕷 🕹 🥓 🛛                       |
|-----------------------------------------|---------------------------------------------------------------------------------------|------------------------|------------------------------------|---|-----------------------------------------|
| uso de veículo particular TESTE 0187430 | Enviar Processo                                                                       |                        |                                    |   | Enviar                                  |
| ,                                       | Processos:<br>(090.00061/2020-49 - Institucional: Termo de Acordo                     | uso veículo particular |                                    | * |                                         |
|                                         | Unidades:<br>DPF - Diretoria de Património e Finanças                                 |                        | Mostrar unidades por onde tramitou |   | ₽∎<br>×                                 |
|                                         | Manter processo aberto na unidade atual Remover anotação Enviar e-mail de notificação | 1. Escolha o setor     |                                    |   | 3. Clique e envie ao<br>setor escolhido |
| <ol><li>Clique aqui cas</li></ol>       | O Retorno Programado                                                                  |                        |                                    |   |                                         |
| deseje acompanh                         | O Data certa                                                                          |                        |                                    |   |                                         |
| o andamento do                          | O Prazo em dias                                                                       |                        |                                    |   |                                         |
| processo                                |                                                                                       |                        |                                    |   |                                         |
|                                         |                                                                                       |                        |                                    |   |                                         |

Pronto! Aguarde o retorno do processo ao seu gabinete para poder preencher os dados de quilometragem no INDEV, relativos a este veículo.

Lembrete: Após a finalização do processo, lembre-se que poderá ter de utilizá-lo de novo. Há duas formas de mantê-lo em seu escopo, sem a necessidade de pesquisar no sistema:

- Sobrestamento: é a "guarda" do processo que ainda não está finalizado. Como em algum momento o veículo poderá ser substituído ou excluído do sistema, nesse caso pode ser utilizado essa função do SEI. Para isso basta clicar em no menu superior do SEI.
- Acompanhamento Especial: Para os processos que você não quer perder de vista, mesmo aqueles que estão fora do seu setor. Clique em no menu superior, crie um novo grupo com o seu nome e salve.

Toda vez que você clicar em "**Acompanhamento Especial**" no menu esquerdo do SEI, a lista de processos que você e seus colegas salvaram para acompanhar, aparecerão para consulta. Para saber de sua tramitação, etc, basta clicar em cima do número do processo.